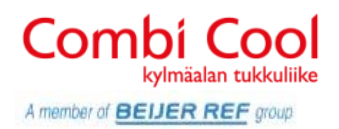

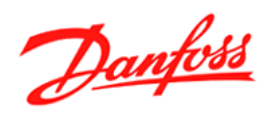

# System Manager AK-SM 350

Pikaohjelmointiopas

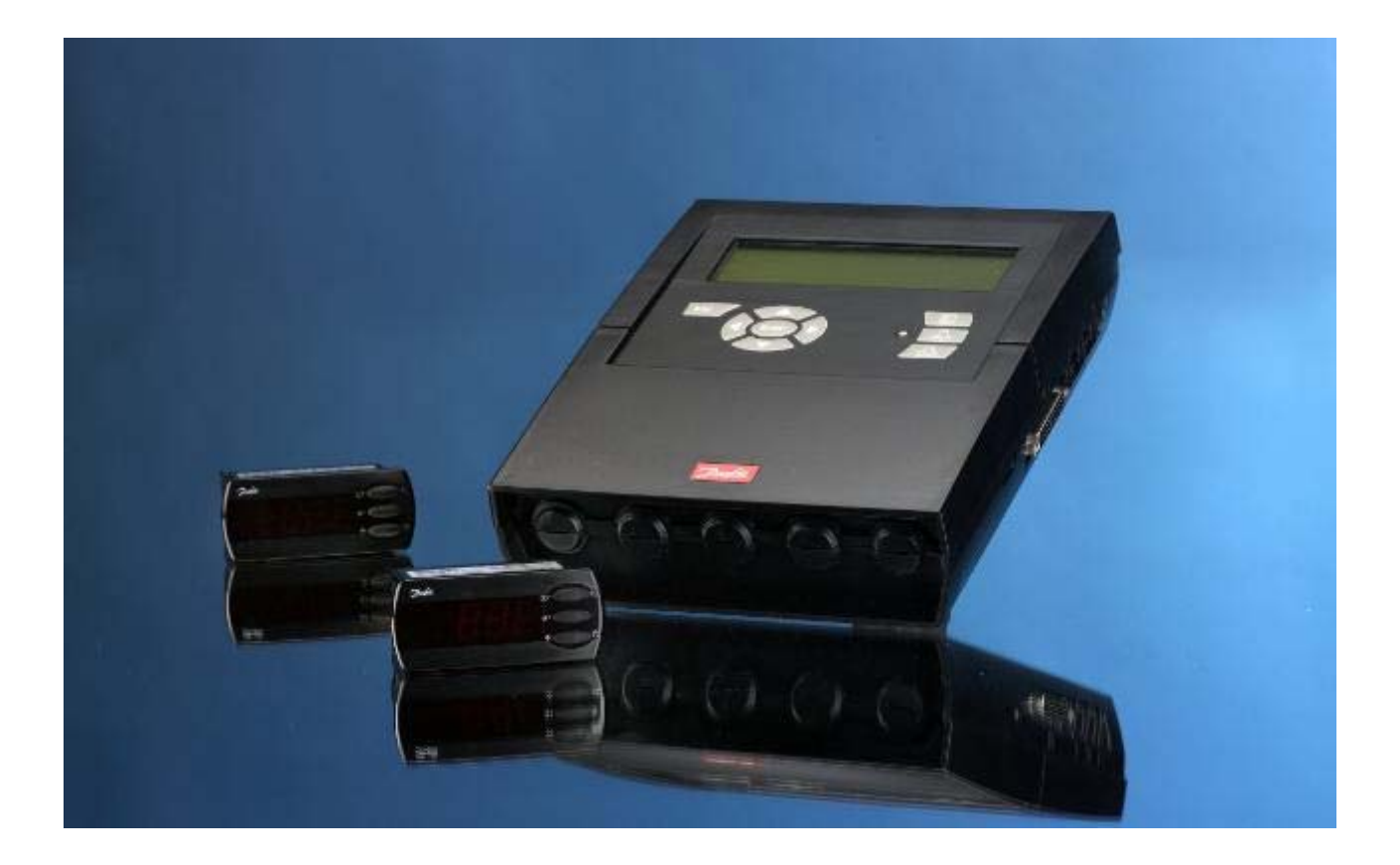

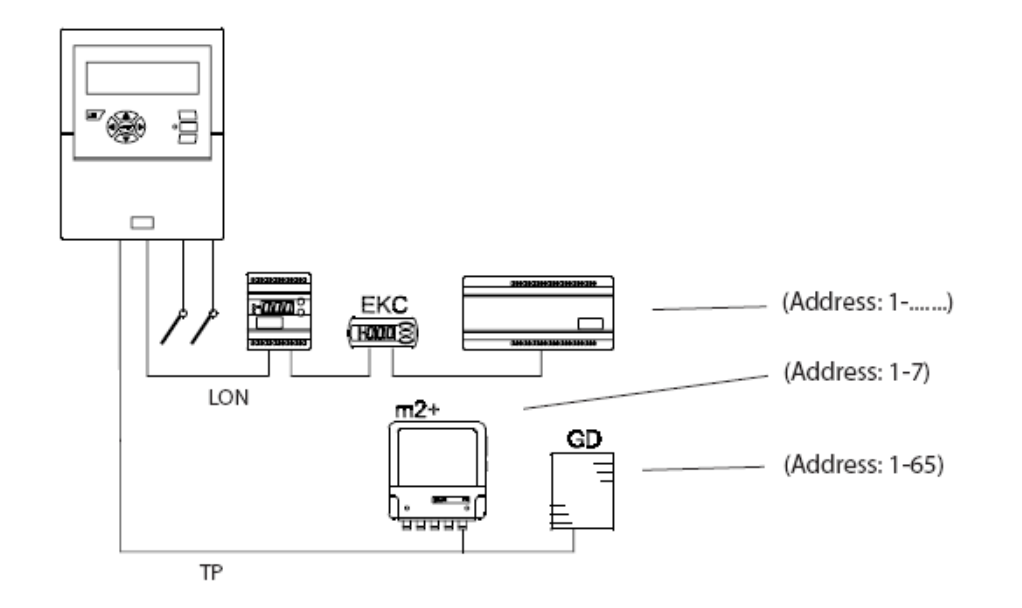

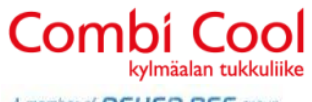

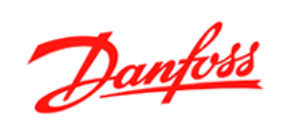

| A member of | BEIJER REF | group |
|-------------|------------|-------|
|-------------|------------|-------|

| Sisällysluettelo              |     |
|-------------------------------|-----|
| SM 350 Käyttö- ja asennusohje | . 3 |
| Kytkennät                     | . 3 |
| Svöttö                        | 3   |
| R1 ja R2 releet               | 3   |
| LON liitin                    | 4   |
| MOD liitin                    | 4   |
| TP liitin                     | 4   |
| 5/12 V liitin                 | 4   |
| Ulkopuoliset liitännät        | 5   |
| Valikot                       | . 6 |
| 1.Pistekatsaus                | 6   |
| 2.Verkkolista                 | 6   |
| 3. Järiestelmänhallinta       | 6   |
| 3.1. Päivä yö asettelu        | 6   |
| 3.2 Sulatusryhmät 1-10        | 6   |
| 3.3 Po-optimointi ryhmät      | 7   |
| 4.Huolto asettelu             | 8   |
| 4.1 Perusasettelu             | 8   |
| 4.2 Pisteasettelu             | 10  |
| 4.3 Hälytyksen asettelu       | 12  |
| 4.4. Tulostus asettelu        | 15  |
| 4.5. IP asettelu              | 15  |
| 4.6 Kele asettelu             | 15  |
| 4.7 Testi asetus              | 16  |
| 5. Tuoletteaol.               | 10  |
| SM-350 Peruskaytto            | 17  |
| Naytot                        | 17  |
| Halytystilanne                | 18  |

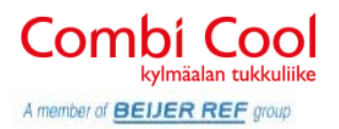

## SM 350 Käyttö- ja asennusohje

Asennuksessa huomioitavia asioita:

- Paketin mukana ei tule vedonpoisto läpivientejä
- Vedonpoiston ruuvit torx kannalla
- Älä asenna SM350 nurkkaan, koska kytkentätilan avaus klipsit sijaitsevat laitteen molemmissa reunoissa
- Ei sisällä käytölle patteri varmistusta, eli kytkentä UPS taakse (asettelut on varmistettu akulla)

## Kytkennät

SM350 kaikki liittimet ovat irrotettavia pistokeliittimiä. Liittimet lähtevät vetämällä suoraan ylöspäin.

(Huom ! Ainoastaan pisteet 1 ja 2 kwh mittaukseen)

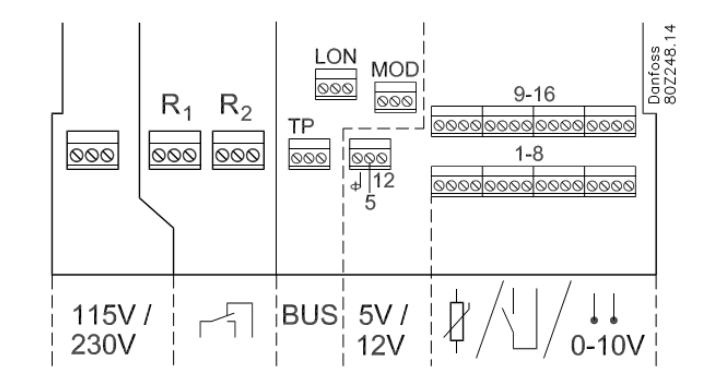

Danfoss 80Z247.

000

## Syöttö

Syöttöjännitteen liitin lähtee irti, kun vedät sitä ylöspäin. Tämä helpottaa kaapelin kytkentää.

Tarkista myös, että jännitevalitsimessa näkyy 230V.

Jännitteen valitsin sijaitsee syöttöjännite liittimen yläpuolella.

## R1 ja R2 releet

R1 ja R2 releitä voidaan käyttää

- Hälytyksen siirtoon
- Modeemin resetointi toiminto
- Wathcdog toiminto

Releet kestävät 230 Vac. On kuitenkin suositeltavaa, että jos R1 rele toimii hälytysreleenä ja sen läpi menee heikkovirta, EI R2 releen kautta saa kulkea 230VAC. Molemmissa releissä pitää kulkea sama jännitetaso.

Asettelu ohje = R1 rele toimii hälytysreleenä

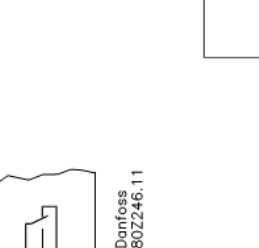

230V=

115V=

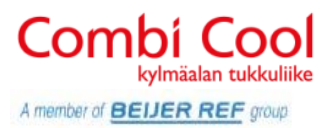

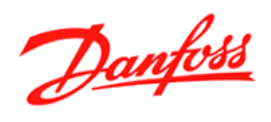

### LON liitin

Lon liittimeen kytketään EKC säätimet, joissa on RS485 väyläkortti.

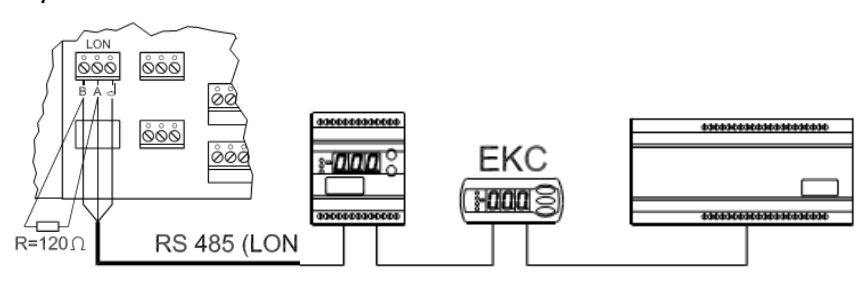

### **MOD** liitin

Modbus liittimeen kytketään säätimet, joissa on RS485 Modbuss kortti

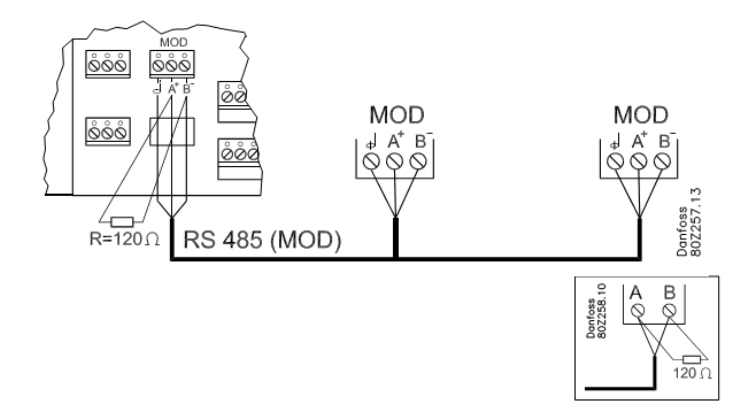

## TP liitin

TP liittimeen kytketään esim m2+ laajennusosa tai GD kaasuhälytin.

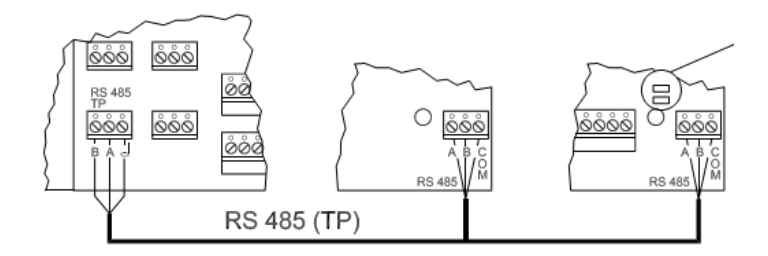

## 5/12 V liitin

5/12V liittimestä saa syöttö jännitteen painelähettimelle. Miinusjohdin kytketään AINA miinus liittimeen.

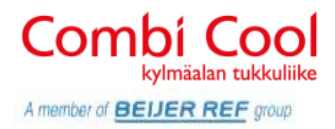

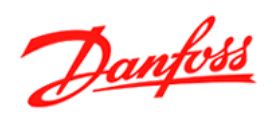

## Ulkopuoliset liitännät

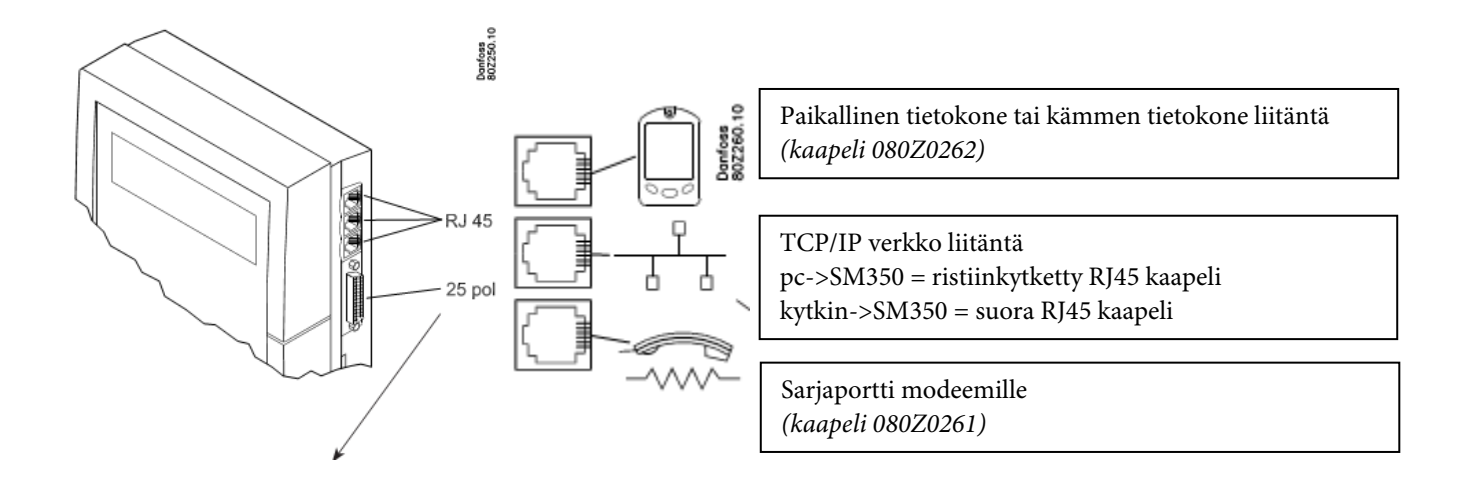

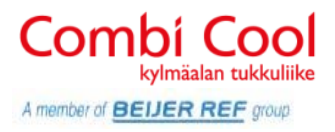

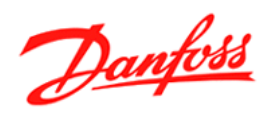

## Valikot 🔳

#### 1.Pistekatsaus

Kohteiden lämpötilanäyttö (oletusnäyttö)

#### 2. Verkkolista

Verkossa olevat säätimet

#### 3. Järjestelmänhallinta

#### 3.1. Päivä yö asettelu

Säätö = OffAsetellaan on päivä / yö ominaisuus käytössäTila = Auto, päivä, yö Päivä / Yö tilan asetteluTila = PäiväTila = PäiväTilatieto missä tilassa SM350 on, ei voi muuttaaDI Ohitus,asetusarvopiste 0-65, ulkoinen kärkitietoTilan ohitus DITilatieto ohituksesta

#### 3.1.1 Myymälä aikataulu

maanantai on 08:00 Maanantai päivä alkaa maanantai off 18:00 Maanantai päivä loppuu

#### 3.1.2 Päivä yö säätimet

Lisää säädin 00:00

#### 3.2 Sulatusryhmät 1-10

| Konfig       | .ryhmä 1     |                |                                                               |
|--------------|--------------|----------------|---------------------------------------------------------------|
| Tila:        | Poistettu    | Onko sulatu    | s aikataulu 1 käytössä                                        |
| Käytö        | ossä         |                |                                                               |
| Käsi startti | Start / Stop | Käsi sulatus   | aikataululle 1                                                |
| Koord        | inointi Ei   | Jäähdytykse    | n aloitus, vasta kun                                          |
|              | Kyllä        | viimeine       | n on lopettanut sulatuksen                                    |
|              | ·            | (säätimie      | en on tuettavat tätä toimintaa)                               |
| Aikataulurył | nmä 1        |                |                                                               |
| Ma 1         | – Ma 8 Maan  | antain sulatuk | tsen aloitus ajat 1-8                                         |
| Ti 1- '      | Ti 8         | Tiistain sula  | tuksen aloitus ajat 1-8                                       |
| Säät.ry      | hmä 1        |                |                                                               |
|              | Säädin       | 00:000         | Säätimien osoite, jotka käyttävät sulatus<br>aikataulu 1:stä. |

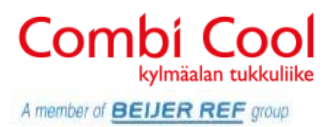

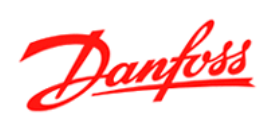

#### 3.3 Po-optimointi ryhmät

Po optimointi ryhmä 1-5

Imupaine optimointi ryhmien asettelu

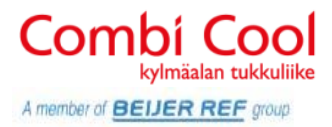

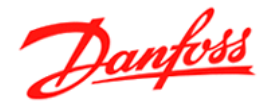

#### 4.Huolto asettelu

Huolto asettelu valikossa tehdään kohteen asettelut.

#### 4.1 Perusasettelu

#### Konfig.lukko

ON = Normaali käyttö OFF = Asettelutila

Tämä asettelu pitää olla OFF kun laitteen asetuksia muutetaan. Asetteluiden jälkeen PITÄÄ muuttaa takaisin ON:ksi.

#### Skannaa verkko

Tutki väylät (järjestelmä lataus). Eli jos olet kytkenyt säätimiä tai laajennus osia, tämä asettelu pitää käynnistää

#### Kieli

English Finnish (Suomi)

#### Laitoksen nimi

Laitoksen nimi kirjoitetaan tähän. Muista kirjata itsellesi ylös, koska etäyhteys koneeseen pitää syöttää nimi täsmälleen saumanlailla, kuin se on kirjoitettu SM350 muistiin.

#### Laitenimi

Laitenimi kirjoitetaan tähän. Se voi olla esim. AK-SM 350. Muista kirjoittaa myös tämä itselle ylös. Syy sama kuin Laitoksen nimessä.

#### Yö säästöt= (Kesä/Talviaika)

Ei mitään = kesä/talviaika ei käytössä EU = EU kesä/talviaika US = USA kesä/talviaika

#### Aika alue

0 = Englanti (GMT aika) 1 = Suomi

#### Pvm.

Päivämäärän ja kellon asettelu valikko

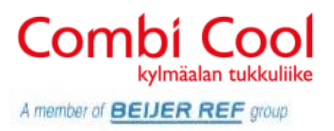

Danfoss

Eng.yks

Mittaus yksiköiden valinta SI (Bar ja C) US (Psi ja F) **Danfoss SI** (sama kuin SI)

#### Huoltosalasana

#### Käyttäjän salasana

#### Verkkohäiriö

Viive, jonka jälkeen annetaan verkkohäiriö hälytys, jos säätimeen ei ole saatu yhteyttä

#### Poista offline säätimet

Poistaa säätimet, jotka ei ole väylässä *Tämä on tehtävä, silloin kun poistetaan säädin pysyvästi verkosta.* 

#### Näytä scan tila

Näytön rullaus toiminta, eli normaali tilassa SM350 kierrättää näytössä eri positioiden lämpötiloja

#### Syöttötaajuus

Syöttöjännitteen taajuus (50Hz)

#### Palaute tehdasarvot

Tehdasasettelujen palautus (nollaus)

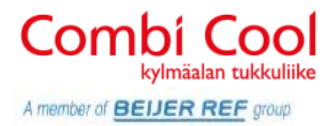

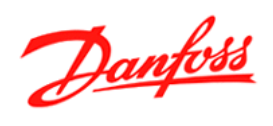

#### 4.2 Pisteasettelu

Nimi Pisteen nimi esim. 1.Pakastehuone

#### Тууррі

| Lämpötila      |         | (PT1000 yms.)                          |
|----------------|---------|----------------------------------------|
| Analoginen inp | outti   | (Painelähettimet yms 4-20mA tai 0-10V) |
| Digital input  | (Kärkit | ieto hälytys NO tai NC)                |
| Tehomittari    |         | (Kwh-mittarin pulssitieto)             |
| Sulatus        |         | (Sulatuksen tilatieto)                 |
| Kaasuilmaisin  | (Kaasu  | ilmaisin LON väylässä)                 |
| Säädin         | (Säädir | n LON väylässä)                        |

#### Lakkautetut hälytykset = hälytysten vaiennus

#### Log asettelu

| Off           | Pois p   | oäältä |
|---------------|----------|--------|
| On            | Päällä   | L      |
| Valittu tulos | stettava | ??     |

#### Log keräystaajuus

Keräysvälin vaihtoehdot: 15min, 30min ,1 tunti, 2 tuntia ,4 tuntia

#### Säät.osoite

#### Input no.

Sisääntulo johon mittaus on kytketty

#### Anturi tyyppi

| PT100 | 0 Danfoss PT1000 anturi AKS 11, 12, 21 |
|-------|----------------------------------------|
| PTC   | Danfoss PTC anturit                    |
| NTC   | Danfoss NTC anturit                    |
| PT1   | Vanha m2 (woodley anturi)              |
| PT2   | Vanha m2 (woodley anturi)              |
| PT3   | Vanha m2 (woodley anturi)              |
|       |                                        |

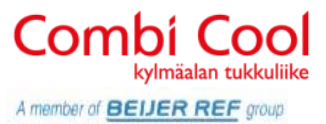

Danfoss

| Korkea hälytysraja | Lämpötilahälytys raja asteina |
|--------------------|-------------------------------|
|                    |                               |

Matala hälytysraja Lämpötilahälytys raja asteina

Hälytysviive Hälytyksen viive minuutteina

#### Korkea hälytysteksti

Vapaa muotoinen hälytysteksti, jos jätetään tyhjäksi hälytysteksti tulee englanniksi.

#### Matala hälytysteksti

Vapaa muotoinen hälytysteksti, jos jätetään tyhjäksi hälytysteksti tulee englanniksi. Korkea hälytyspriori.

Korkea Keski Matala

#### Matala hälytyspriori.

Samat kuin korkea hälyt.

Log vain Poistettu

#### Sulatuspiste nr.

Sulatuksen aikana voidaan DI-piteseen (0-16) tuoda kärkitieto, jolloin hälytystä ei anneta

#### Lämpt.poikkeutus

Lämpötila näyttämän korjaus (kalibrointi)

#### Konfig. vika nr.

Pisteen asettelu virhe koodi

- 0 = Ei virhettä
- 1 = Väärä osoite, säädintä ei löydy verkkolistasta
- 2 = Väärä sisääntulo numero (yli sallitun alueen)
- 3 = Ei tuettu sisääntulo tyyppi
- 4 = Lähettimen tyyppi ei ole tuettu
- 5 = Sisääntulo on määritelty jo toisen pisteen käyttöön
- 6 = Väärä sulatus signaali
- 7 = Sisäinen virhe. Käynnistä SM350 yksikkö uudestaan
- 8 = Säätimen ohjelma uudempi, ei SM350 tukea
- 9 = Tieto ei näy oikein. Vaihda "Template View"
- 10 = Muisti täynnä, historia tieto muistiin ei mahdu 1 vuotta

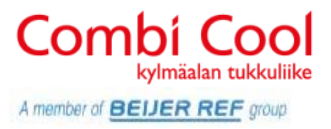

Danfoss

#### 4.3 Hälytyksen asettelu

#### Hälytys yleinen asettelu

#### Hälytysreitit

1-4 hälytys reittiä. Valitse kuinka monta eri tasoista tai eri reittiä hälytykset lähtevät. Jos jätät 0:ksi hälytykset ei lähde eteenpäin

**Modeemin baudinopeus** Älä muuta

Modeemin init string Älä muuta

#### Prioriteetin autom.kuittaus

#### Poista aktiiviset hälytykset

Valitsemalla Start laite poistaa kaikki aktiiviset hälytykset.

#### Poista hälytyshistoria

Valitsemalla Start laite poistaa hälytyshistorian.

#### Testihälytys

Tällä voi testata hälytyksen toimivuuden. Muista muuttaa hälytyksen prioriteetti oikeaksi

#### Testi hälytyksen prioriteetti

Testihälytyksen prioriteetti

**Olen elossa hälytys** Lähettää 'olen elossa' hälytyksen ajoittain

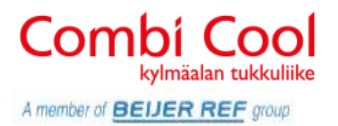

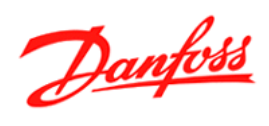

## Hälytysreitit

| Tila      |                                             |
|-----------|---------------------------------------------|
| Poistettu | Tämä hälytys toiminta on poistettu käytöstä |
| Käytössä  | Hälytys toiminta on päällä                  |

#### Prioriteetti alue

| Korkea vaiı | n Vain k                                    | kork. prioriteetin pisteet hälyttävät       |
|-------------|---------------------------------------------|---------------------------------------------|
| Keski vain  | Vain keski. prioriteetin pisteet hälyttävät |                                             |
|             | Matala vain                                 | Vain matal. prioriteetin pisteet hälyttävät |
|             | Keski ja korkea                             | Keski ja korkea priorit. pisteet hälyttävät |
|             | Matala ja keski                             | Matala ja keski priorit. pisteet hälyttävät |

#### Päivä Yö tila

Ei Päivä Yö tila Ei käytössäYes Päivä yö tila käytössä

#### Ensisijainen päämäärä

| Ei mitään | Ei käytössä                                          |
|-----------|------------------------------------------------------|
| Kohde 1-4 | Kohde 1, asettelu eri valikossa                      |
| Summeri   | Summeri soi hälytyksessä                             |
| SMS 1     | Teksti viesti 1 hälytyksessä, asettelu eri valikossa |
| SMS 2     |                                                      |
| SMS 3     |                                                      |
|           |                                                      |

#### Vaihtoeht. päämäärä

Valinnat kts. Ensisijainen päämäärä

| Kopio 1 | Valinnat kts. Ensisijainen päämäärä |
|---------|-------------------------------------|
| Kopio 2 | Valinnat kts .Ensisijainen päämäärä |
| Kopio 3 | Valinnat kts. Ensisijainen päämäärä |

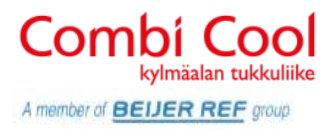

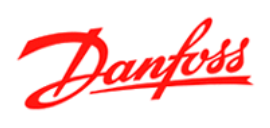

#### Hälytys päämäärät

#### Kohde 1

| Tila                |                                           |
|---------------------|-------------------------------------------|
| Yhteystyyppi Milläh | älytys siirretään (modeemi, ethernet=AKM) |
| Päämäärän nimi      | Kohteen nimi mihin siirretään             |
| Salasana            | Salasana                                  |
| Puh.nro             | Mihin numeroon siirretään                 |

#### Kohde 2

| Tila                |                               |
|---------------------|-------------------------------|
| Yhteystyyppi Milläh | lälytys siirretään            |
| Päämäärän nimi      | Kohteen nimi mihin siirretään |
| Salasana            | Salasana                      |
| Puh.nro             | Mihin numeroon siirretään     |
|                     |                               |

#### Kohde 3

| Tila                 |                               |
|----------------------|-------------------------------|
| Yhteystyyppi Millä h | lälytys siirretään            |
| Päämäärän nimi       | Kohteen nimi mihin siirretään |
| Salasana             | Salasana                      |
| Puh.nro              | Mihin numeroon siirretään     |

#### Kohde 4

| Tila                |                               |
|---------------------|-------------------------------|
| Yhteystyyppi Milläh | älytys siirretään             |
| Päämäärän nimi      | Kohteen nimi mihin siirretään |
| Salasana            | Salasana                      |
| Puh.nro             | Mihin numeroon siirretään     |

#### Summeri

Tila Poistettu / Käytössä / Peruttu Auto vaiennusaika **0=aina** Summerin päällä oloaika minuutteina

#### SMS 1-3

| Tila    | Poistettu / Käytössä / Peruttu      |
|---------|-------------------------------------|
| Puh.nro | Tekstiviestin vastaanottajan numero |

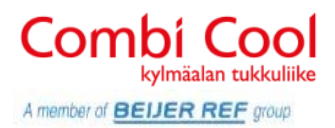

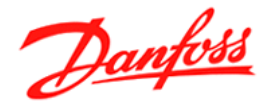

#### 4.4. Tulostus asettelu

#### Tulostus tyyppi

Graaffi = Käyrämuotoinen tulostus Taulukko = Taulukko muotoinen tulostus Tila Historia tiedon tulostusväli Off Tunneittain Viikottain Kuukausittain

#### 4.5. IP asettelu

IP osoitteen tila (IP address mode) (Staattinen) Isäntänimi (Host name) IP osoite (Ip address) Subnet Mask (Subnet mask) Oletus gateway (Default gateway)

#### 4.6 Rele asettelu

| Modeemin Rele | Valitaan modeemin resetointi rele |
|---------------|-----------------------------------|
| Rele nro      | Ei käytössä / Rele 1 / Rele 2     |

Tarkkailu rele Onko laite toiminnassa rele

TilaPoistettu / Käytössä / PeruttuRele nroEi käytössä / Rele 1 / Rele 2

#### Hälytysrele A Hälytysrele A asettelu

Tila Poistettu / Käytössä / Peruttu

Rele nro Ei käytössä / Rele 1 / Rele 2

Tyyppi: 'Häl.rele kuitattava' =Rele hälytystilassa kunnes hälytys on kuitattu 'Häl.rele autom.'=Rele hälytystilassa niin kauan kuin hälytys on aktiivinen, kuittaus ei muuta releen tilaa 'Häl.rele autom. Häl.rele kuitattava' =Rele hälytystilassa kunnes

hälytys on kuitattu tai kunnes hälytys ei enää ole aktiivinen Prioriteettialue:

Auto vaiennus aika: Minimiaika jonka hälytysrele on aktiivinen. Jos asetus=0, rele on aktiivinen kunnes kaikki hälytykset on kuitattu. Aikataulut: Aina / Päivä /Yö

## Hälytysrele B Hälytysrele B asettelu

Kts. Hälytysrele A

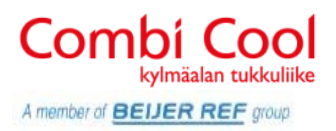

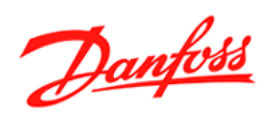

#### 4.7 Testi asetus

Scannaa verkkoa Poista offline säät. Poista verkko Poista hälytyshistoria **Muut ÄLÄ koske** 

#### 5. Tuotetiedot

Tilaus nro: Sarja nro: Sw vers. Säät.näkymä nro SM-350 Danfoss tilausnumero Laitteen sarjanumero Ohjelmisto versio

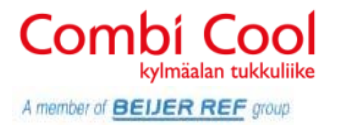

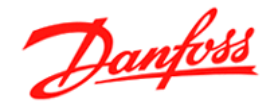

## SM-350 Peruskäyttö

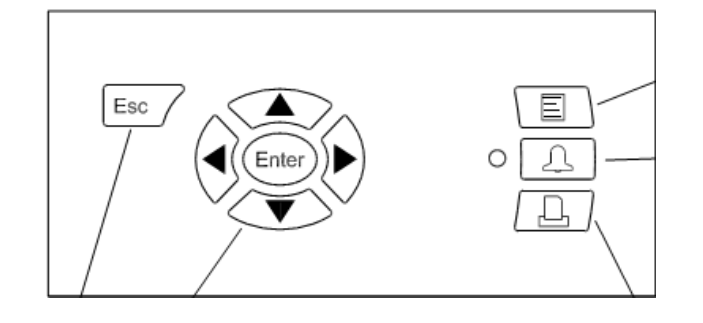

#### Esc

\* Paluu lämpötilanäyttöön

#### Selaus painikkeet

- \* Nuolinäppäimillä selataan näyttöä
- \* Enter painike avaa valinnan

#### Valikko

Avaa valikon, josta asetellaan SM350

#### Hälytyslista

- \* Pun led välkkyy, kun uusi hälytys on tullut
- \* Pun led palaa, kun hälytys on kuitattu, mutta ei korjattu
- \* Pun led sammuu, kun hälytyksen on kuitattu ja korjattu\* Hälytys tekstin päällä, kun painetaan "enter" painiketta,
- avautuu lisätietoa hälytyksestä

#### Tulostus

\* Avaa tulostus valikon, josta voi valita mitä tulostetaan Nykytila = Tämän hetkiset lämpötilat Valittu graaffi = Aikavälin tulostus Hälytyshistoria

#### Näytöt

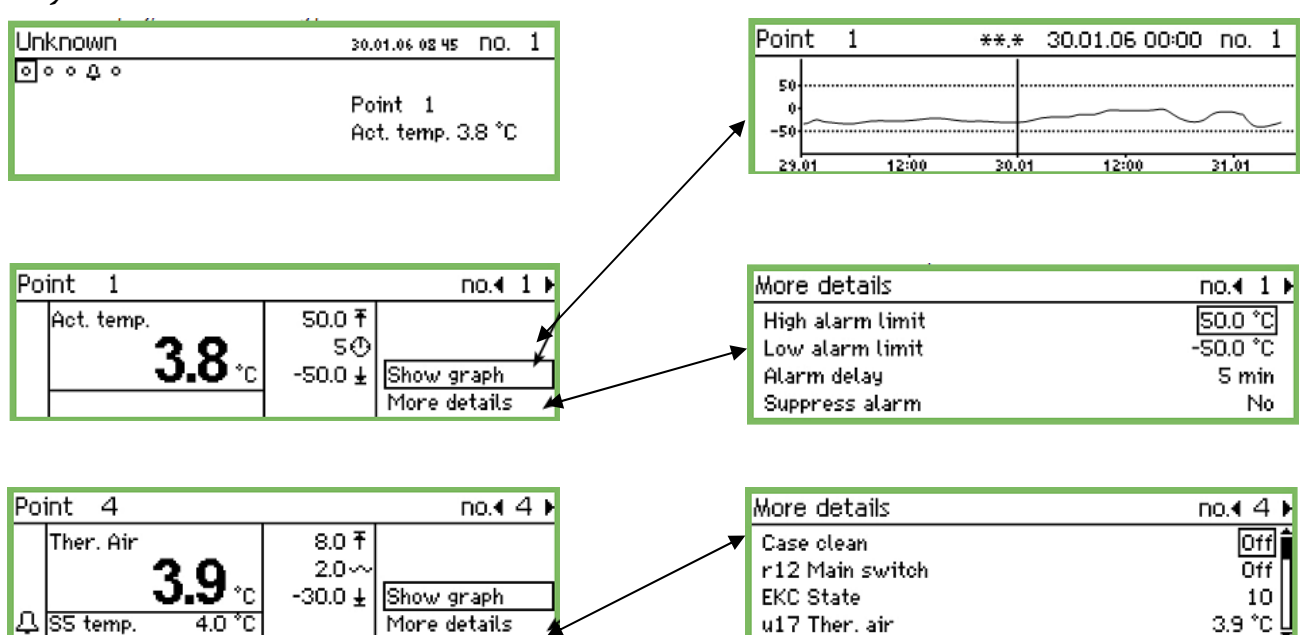

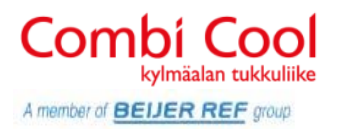

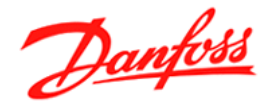

## Hälytystilanne

Jos laite hälyttää, tapahtuu seuraavaa:

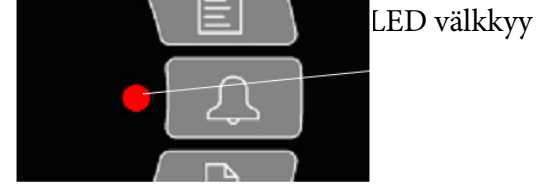

| 04.04.06 10:20 NO. I |
|----------------------|
|                      |
| Point 1              |
| Act. temp. 3.8 °C    |
|                      |

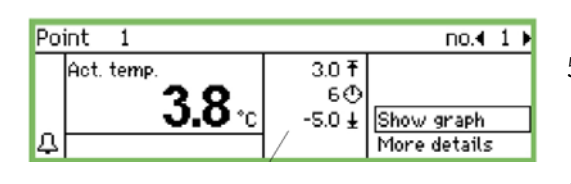

- 1. Hälytys symboli tulee pistenäytössä kohteen kohdalle
- 2. Pun Led välkkyy
- 3. Summeri soi, jos se on aseteltu soimaan (oletuksen summeri ei soi)
- 4. Rele 1 tai rele 2 vetää ja siirtää hälytyksen (oletuksena releet pois päältä)
- Kun avaan pisteen enter painikkeella näyttö muuttuu. Myös tässä näkymässä hälytyskello näkyy vasemmassa alakulmassa
- 6. Pisteen nimi ja syy näkyy myös hälytyslistalla

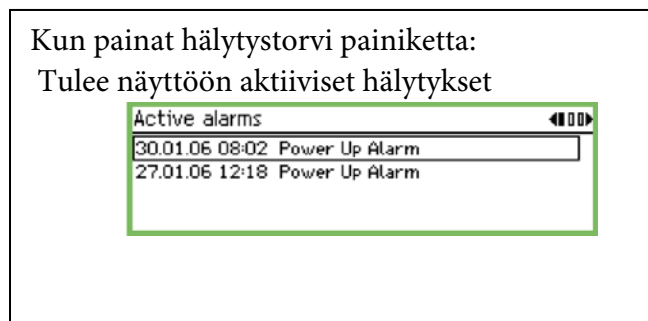

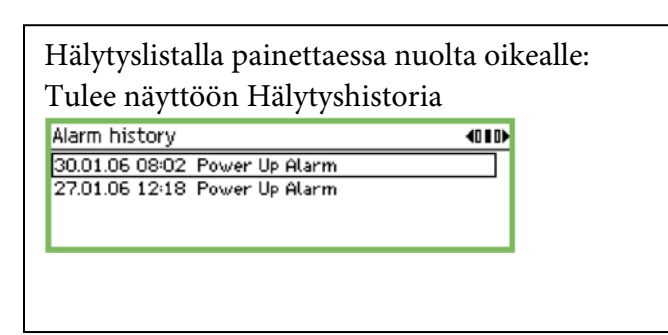

Kun hälytyksen päällä painetaan "enter" painiketta, tulee lisätietoa hälytykstä Alarm info: Power Up Alarm

Contriname Unknown Contriladdress 11:001 Active 30.01.06.08:02